## Procédure temporaire pour accéder au site à l'intention des arpenteurs-géomètres avec Internet Explorer 11

- 1. Ouvrir le navigateur Internet Explorer 11.
- 2. Cliquer sur « Outils », puis sur « Paramètres d'affichage de compatibilité ».

| Edition  | Affichage    | Favoris     | Outils ?                                       |           |                   |
|----------|--------------|-------------|------------------------------------------------|-----------|-------------------|
|          |              |             | Supprimer l'historique de navigation Ctrl+     | Maj+Suppr |                   |
|          |              |             | Navigation InPrivate 0                         | trl+Maj+P |                   |
| Fréquent |              |             | Activer la protection contre le tracking       |           |                   |
|          |              | nτ          | Filtrage ActiveX                               |           |                   |
|          |              |             | Résoudre les problèmes de connexion            |           |                   |
|          |              |             | Rouvrir la dernière session de navigation      |           |                   |
|          |              |             | Ajouter un site à l'affichage des applications |           |                   |
|          |              |             | Afficher les téléchargements                   | Ctrl+J    |                   |
|          |              |             | Bloqueur de fenêtres contextuelles             |           |                   |
|          |              |             | Filtre SmartScreen                             |           |                   |
|          |              |             | Gérer les licences multimédias                 |           |                   |
|          |              |             | Gérer les modules complémentaires              |           |                   |
|          |              |             | Paramètres d'affichage de compatibilité        |           |                   |
|          |              |             | S'abonner à ce flux                            |           |                   |
|          |              |             | Détection de flux                              |           |                   |
|          |              |             | Windows Update                                 |           |                   |
|          |              |             | Tableau de bord des performances               | trl+Maj+U |                   |
|          |              |             | Outils de développement F12                    |           |                   |
|          |              |             | Fiddler                                        |           |                   |
|          |              |             | Cliquer pour appeler Lync                      |           |                   |
|          |              |             | Options Internet                               |           |                   |
|          |              | L           |                                                |           |                   |
| D        | écouvrez d'a | utres sites | susceptibles de vous plaire                    |           | Masquer les sites |

- 3. Dans la fenêtre qui apparaît, saisir « gouv.qc.ca » dans la boîte « Ajouter ce site web ».
- 4. Cliquer sur « Ajouter ». L'expression « gouv.qc.ca » devrait alors apparaître dans la boîte « Sites Web que vous avez ajoutés... ».

| Paramètres d'affichage de compa                                                          | tibilité × |  |  |  |  |  |  |
|------------------------------------------------------------------------------------------|------------|--|--|--|--|--|--|
| Modifier les paramètres d'affichage de compatibilité                                     |            |  |  |  |  |  |  |
| Ajouter ce site Web :                                                                    |            |  |  |  |  |  |  |
| gouv.qc.ca                                                                               | Ajouter    |  |  |  |  |  |  |
| Sites <u>W</u> eb que vous avez ajoutés dans Affichage de<br>compatibilité :             |            |  |  |  |  |  |  |
|                                                                                          | Supprimer  |  |  |  |  |  |  |
|                                                                                          |            |  |  |  |  |  |  |
|                                                                                          |            |  |  |  |  |  |  |
|                                                                                          |            |  |  |  |  |  |  |
|                                                                                          |            |  |  |  |  |  |  |
|                                                                                          |            |  |  |  |  |  |  |
|                                                                                          |            |  |  |  |  |  |  |
|                                                                                          |            |  |  |  |  |  |  |
|                                                                                          |            |  |  |  |  |  |  |
| <ul> <li>Afficher les sites intranet dans Affichage de compatil</li> </ul>               | bilité     |  |  |  |  |  |  |
| ⊻ Utiliser les listes de compatibilité Microsoft                                         |            |  |  |  |  |  |  |
| En savoir plus en lisant la <u>déclaration de confidentialité d'Internet</u><br>Explorer |            |  |  |  |  |  |  |
|                                                                                          | Eermer     |  |  |  |  |  |  |

5. Cliquer sur « Fermer ».

| Paramètres d'affichage de compat                                                                                                    | ibilité  | × |  |  |  |  |  |
|----------------------------------------------------------------------------------------------------|----------|---|--|--|--|--|--|
| Modifier les paramètres d'affichage de compatibilité                                                                                                    |          |   |  |  |  |  |  |
| Ajouter ce site Web :                                                                                                    |          |   |  |  |  |  |  |
|                                                                                                    | Ajouter  |   |  |  |  |  |  |
| Sites <u>W</u> eb que vous avez ajoutés dans Affichage de<br>compatibilité :                                                                                                    |          |   |  |  |  |  |  |
| gouv.qc.ca                                                                                                    | Supprime | r |  |  |  |  |  |
| <ul> <li>Afficher les sites intranet dans Affichage de compatibilité</li> <li>Utiliser les listes de compatibilité Microsoft</li> <li>En savoir plus en lisant la <u>déclaration de confidentialité d'Internet</u></li> <li>Explorer</li> </ul> |          |   |  |  |  |  |  |

- 6. Fermer Internet Explorer 11.
- 7. Redémarrer votre session Windows pour compléter la configuration.
- 8. Rouvrir votre session et Internet Explorer 11 et accéder au site à l'intention des arpenteursgéomètres. Le site devrait maintenant fonctionner correctement.